# Q [レイヤー一覧]の並びを変えるには

## A 行の並びはソート、列の並びはヘッダーで変更します

## ■行の並びを変更する

ヘッダー上で右クリックします。

|   | レイヤーー覧                                                                                                    | 汎用         建築         設備           空調         衛生         電気                                                                                                    | 🥩 グループ                                                                                         |                                                                                                    | ー ロ                                                                                                    |
|---|----------------------------------------------------------------------------------------------------|----------------------------------------------------------------------------------------------------|------------------------------------------------------------------------------------------------|----------------------------------------------------------------------------------------------------|----------------------------------------------------------------------------------------------------|
|   | □ 平面図 1/50 [平面]<br>□ □ 4方向図<br>□ □ 平面全体図                                                                                                    | <ul> <li>         みののので、</li> <li>         まののので、</li> <li>         ものののので、</li> <li>         ものののので、</li> <li>         もののののののので、</li> <li>         もののののののののののののののののののののののののののののの</li></ul>                                                                                                    | . – ť                                                                                          | きました (単純                                                                                                    | □ 要素のないフロアは表示しない 象/複線) 線種(単線/粒)                                                                                                    |
|   |                                                                                                    |                                                                                                    |                                                                                                | ■ white 0.01m<br>■ white 0.01m<br>■ 30 0.01m                                                                                                    | m 二次<br>m 二字紙<br>m 二字紙                                                                                                    |
| 0 | [表示項目の設定]ダイアロク                                                                                                    | が表示されます。                                                                                                    |                                                                                                |                                                                                                    |                                                                                                    |
| Ζ | ソートは、[汎用][建築][設備<br>「用途]と「材料]は、用途一覧                                                                                                    | i][グループ]ごとに設定で<br>i、材料サブセットで表示さ                                                                                                    | きます。<br>れる順番に                                                                                  | 並びます。                                                                                                    |                                                                                                    |
|   | 表示項                                                                                                    | 目の設定                                                                                                    |                                                                                                | ×                                                                                                    | ]                                                                                                    |
|   |                                                                                                    | ۰                                                                                                    | 「表示項目の語                                                                                        | 没定                                                                                                    |                                                                                                    |
|   | 1番                                                                                                    |                                                                                                    | □ 分類                                                                                           | ☑ 色                                                                                                    |                                                                                                    |
|   | 2番                                                                                                    |                                                                                                    |                                                                                                | ☑ 太ざ                                                                                                    |                                                                                                    |
|   |                                                                                                    |                                                                                                    |                                                                                                | ⊻ ™裡<br>V CG色                                                                                                    |                                                                                                    |
|   |                                                                                                    | 1                                                                                                    | □ グループ                                                                                         |                                                                                                    |                                                                                                    |
|   | レイヤーの並び順の                                                                                                    | ,<br>,                                                                                                    | 🗹 ファイル名                                                                                        |                                                                                                    |                                                                                                    |
|   | 優先順位をドロップ                                                                                                    |                                                                                                    | ☑ 要素数                                                                                          |                                                                                                    |                                                                                                    |
|   |                                                                                                    |                                                                                                    |                                                                                                |                                                                                                    |                                                                                                    |
|   | ダワノから選択します                                                                                                    | 項目列の幅をリセットする                                                                                                    | ОК                                                                                             | キャンセル                                                                                                    |                                                                                                    |
|   | ダリノから選択します                                                                                                    | <b>〔目列の幅をリセットする</b>                                                                                                    | OK                                                                                             | キャンセル                                                                                                    |                                                                                                    |
|   | ダウンから選択します<br>レイヤー覧                                                                                                    | 町目列の幅をリセットする                                                                                                    | ОК                                                                                             | キャンセル                                                                                                    | X                                                                                                    |
|   | ダウンから選択します<br>レイヤー覧<br>・全体<br>日日 レイアウトヴルーブ1                                                                                                    | (目列の幅をリセットする) (汎用 建築 設備) (第二) (第二) (第二) (第二) (第二) (第二) (第二) (第二)                                                                                                    | ОК<br><i><b>≋</b> 5л−7</i>                                                                     | <br>                                                                                                    | - □ ×<br>::::::::::::::::::::::::::::::::::::                                                                                                    |
|   | ダワノから選択します<br>レイヤー覧<br>・<br>・<br>・<br>・<br>・<br>・<br>・<br>・<br>・<br>・<br>・<br>・<br>・                                                                                                    | (日列の幅をリセットする)       汎用建築     設備       ※     ※       ※     ※       ※     ※                                                                                                    | ОК<br>≤ 5л-7                                                                                   | <del>+</del> ++>+UIL                                                                                                    | - □ ×<br>::: サムネイル表示 ▼<br>□ 要茶のないレイヤーは表示しない<br>□ 要茶のないフロアは表示しない                                                                                                    |
|   |                                                                                                    | ●目列の幅をリセットする<br>汎用 建築 設備<br>空間 衡生 電気<br>る ん ● 田田<br>表示 検索 印刷 塗り レイヤー名<br>る ん ● ■ ○                                                                                                    | ОК                                                                                             | キャンセル       3分       周ー配管       浄温水(注)                                                                                                    | - □ ×<br>ヨウムネイル表示 ▼<br>□ 要条のないノヤマには表示しない<br>□ 要条のないフロアは表示しない<br>材料 色 ヘ<br>週覧(白)+405/ □ 10                                                                                                    |
|   | ダ・ノンから選択します<br>レ(ヤー覧<br>● 全体<br>● マレアウトヴループ1<br>● ロー 単面図 1/50 (平面)<br>● ロ 平面全体図                                                                                                    | <ul> <li>         ・</li> <li>         ・</li> <li></li></ul>                                                                                                    | ОК                                                                                             | 「キャンセル」       (分)     用途       (周)     配管       沙温水(記)       (周)     記管       ジョルビ管     ジョル(記)                                                                                                    | - □ ×<br>:::サムネイル表示 ▼<br>□ 要条のないレイヤーは表示しない<br>□ 要条のないフロアは表示しない<br>材料 色 ^<br>発行(白)+205/ □ 201<br>の開行(白)+205/ □ 101                                                                                                    |
|   | ダ・ノンから選択します<br>レイヤー覧<br>● 全体<br>● ログットグループ1<br>● ロ 中面図 1/50 (平面<br>● ロ 中面図 1/50 (平面<br>● ロ 平面全体図                                                                                                    | <ul> <li>● 目列の幅をリセットする</li> <li>※ 読 備</li> <li>※ 第 第 第 第 第</li> <li>※ 第 第 第 第</li> <li>※ 第 第 第 第</li> <li>※ 第 第 第 第</li> <li>※ 第 第 第</li> <li>※ 第 第</li> <li>※ 第 第</li> <li>※ 第</li> <li>※ 第</li> <li>※ 第</li> <li>※ 第</li> <li>※ 第</li> <li>※ 第</li> <li>※ 第</li> <li>※ 第</li> <li>※ 第</li> <li>※ 第</li> <li>※ 第</li> <li>※ 第</li> <li>※ 第</li> <li>※ 第</li> <li>※ 第</li> <li>※ 第</li> </ul>                                                                                                    | OK<br>● グループ<br>■<br>空<br>空<br>空<br>空<br>空<br>空<br>空<br>空<br>空<br>空<br>空<br>空<br>空             |                                                                                                    | - □ ×<br>… サムネイル表示 ▼<br>□ 要条のないレイヤーは表示しない<br>□ 要条のないフロアは表示しない<br>材料 色 ^<br>列電(白)+40// □ 01<br>列電(白)+40// □ 141<br>鋼電(白)+40// □ 141                                                                                                    |
|   | ダ・ノンから選択します<br>レ/ヤー覧<br>● 全体<br>● レアウドグループ1<br>● ローマー面図 1/50 (平面<br>● ロ 平面図 1/50 (平面<br>● ロ 平面図 1/50 (平面)<br>● □ 平面全(#図                                                                                                    | ●目列の幅をリセットする       汎用     建築     設備       第二     230     近年     電気       表示     被索     印刷     違り     レイヤー名       表示     被索     印刷     違り     レイヤー名       ス     -     -     清温水(注)       ス     -     -     清温水(注)       ス     -     -     -       ス     -     -     -       ス     -     -     -       ス     -     -     -       ス     -     -     -       ス     -     -     -       ス     -     -     -       ス     -     -     -                                                                                                    | OK<br>● グループ                                                                                   |                                                                                                    |                                                                                                    |
|   | ダ・ノンから選択します<br>レ(ヤー覧<br>● 全体<br>● ロ レ(アウトヴループ1<br>● ロ 単面図<br>● ロ 単面図<br>● ロ 単面の<br>● ロ 単面の<br>● 田 単の<br>● 田 ● 田 ● 田<br>● 田<br>● 田<br>● 田<br>● 田<br>● 田 | 目列の幅をリセットする       汎用     建築     設備       ご回     衛生     電気       ごろ     ご     田日       表示     枝条     印刷     塗り       レイヤー名     ご     冷型水(注)       ごろ     ご     冷型水(注)       ごろ     ご     冷水(注)       ごろ     ご     冷水(注)       ごろ     ご     冷水(注)       ごろ     ご     冷水(注)       ごろ     ご     洗水(辺)       ごろ     ご     洗水(辺)       ごろ     ご     洗水(辺)       ごろ     ご     洗水(辺)       ごろ     ご     洗水(辺)       ごろ     ご     洗水(辺)       ごろ     ご     洗水(辺)                                                                                                    | OK                                                                                             | キャンセル           日一配管         冷温水(空)           調一配管         冷温水(空)           調一配管         冷水(注)           調一配管         冷水(注)           調一配管         湯水(注)           調一配管         湯水(注)           調一配管         湯水(注)           調一配管         湯水(注)           調一配管         浄却水(注)                                                                                                    | - □ ×                                                                                                    |
|   | ダ・ノンから選択します<br>レ(ヤー覧<br>● 全体<br>● ロ レアウトヴループ1<br>● ロ 単面面<br>● ロ 単面面 1/50 [平面<br>● ロ 平面全体図                                                                                                    | 目列の幅をリセットする       汎用     建築     設備       変明     衛生     電気       ごの     ごの     田日       表示     検索     印刷       その     ごの     冷温水(注)       その     ごの     冷北(注)       その     ごの     冷北(注)       その     ごの     冷北(注)       その     ごの     冷北(注)       その     ごの     冷北(注)       その     ごの     冷北小(注)       その     ごの     冷却水(注)                                                                                                    | OK<br>■ 5ルーフ<br>2<br>2<br>2<br>2<br>2<br>2<br>2<br>2<br>2<br>2<br>2<br>2<br>2                  | キャンセル           第一配管         冷温水(注)           調一配管         冷温水(注)           調一配管         冷水(注)           調一配管         冷水(注)           調一配管         温水(注)           調一配管         温水(注)           調一配管         温水(注)           調一配管         温水(注)           調一配管         温水(注)           調一配管         冷却水(注)           調一配管         冷却水(注)                                                                                                    | - □ ×                                                                                                    |
|   | ダ・ノンから選択します<br>レイヤー覧<br>● 全体<br>● ログワトグループ1<br>● ロ 中面図 1/50 (平面)<br>● ロ 平面図 1/50 (平面)<br>● ロ 平面全体図                                                                                                    | 目列の幅をリセットする           汎用         建築         設備           空調         衛生         電気           ごの         二         田           表示         検索         印刷         塗り           レイヤー名         「「「「「「「」」」」」」」         「「」」」」           ころ         「「」」」」         「「」」」」           ころ         「」」」」         「「」」」」           ころ         「」」」」         「「」」」           ころ         「」」」」         「「」」」           ころ         「」」」         「」」」           ころ         「」」」         「」」」           ころ         「」」」         「」」」           ころ         「」」」         「」」           ころ         「」」」         「」」」           ころ         「」」」         「」」」           ころ         「」」」         「」」」           ころ         「」」」         「」」」           ころ         「」」」         「」」」           ころ         「」」」         「」」」           ころ         「」」」         「」」」                                                                                                    | OK<br>■                                                                                        | キャンセル           四一配管         >温水(定)           調一配管         >温水(定)           調一配管         >水(注)           調一配管         >水(注)           調一配管         >水(注)           調一配管         >北(注)           調一配管         >本水(注)           調一配管         >本水(注)           調一配管         >和水(注)           調一配管         >社(注)           調一配管         >社(注)           二四管         >社(注)                                                                                                    |                                                                                                    |
|   | ダ・ノンから選択します<br>レ(ヤー覧<br>● 全体<br>● ゆ レアウトグループ1<br>● □ 単面図 1/50 (平面)<br>● □ 甲面図 1/50 (平面)<br>● □ 甲面全体図                                                                                                    | <ul> <li>田川田をリセットする</li> <li>浜用建築</li> <li>空調 衛生 電気</li> <li>石。田田</li> <li>茶示検索印刷塗りレイヤー名</li> <li>石。田田</li> <li>茶品水(注)</li> <li>石。二、冷温水(注)</li> <li>石。二、冷乱水(注)</li> <li>石。二、冷北(注)</li> <li>石。二、冷北(注)</li> <li>石。二、冷北(注)</li> <li>石。二、冷北(注)</li> <li>石。二、冷北(注)</li> <li>石。二、冷北(注)</li> <li>石。二、冷北(注)</li> <li>石。二、冷北(注)</li> <li>石。二、冷北(注)</li> <li>石。二、冷北(注)</li> <li>石。二、冷北(注)</li> <li>石。二、冷(豆)</li> <li>石。二、冷(豆)</li> <li>石。二、冷(豆)</li> <li>石。二、冷(豆)</li> <li>石。二、冷(豆)</li> <li>石。二、冷(豆)</li> <li>石。二、冷(豆)</li> <li>石。二、冷(豆)</li> <li>石。二、冷(豆)</li> <li>石。二、冷(豆)</li> <li>石。二、冷(豆)</li> <li>石。二、冷(豆)</li> <li>一、(豆)</li> <li>一、(豆)</li> <li>二、(豆)</li> <li>二、(豆)</li> <li>二、(豆)</li> <li>二、(豆)</li> <li>二、(豆)</li> <li>二、(豆)</li> <li>二、(豆)</li> <li>二、(豆)</li> <li>二、(豆)</li> <li>二、(豆)</li> <li>二、(豆)</li> <li>二、(豆)</li> <li>二、(豆)</li> <li>二、(豆)</li> <li>二、(豆)</li> <li>二、(豆)</li> <li>二、(豆)</li> <li>二、(豆)<td>OK<br/>■ グループ<br/>©<br/>2<br/>2<br/>2<br/>2<br/>2<br/>2<br/>2<br/>2<br/>2<br/>2<br/>2<br/>2<br/>2</td><td>キャンセル           第一配管         冷温水(定)           調一配管         冷温水(定)           調一配管         冷水(定)           調一配管         冷水(定)           調一配管         冷水(定)           調一配管         冷水(定)           調一配管         冷水(定)           調一配管         冷水(定)           調一配管         冷却水(定)           調一配管         冷却水(定)           調一配管         冷媒           副一配管         冷媒           副一配管         冷媒           副一配管         冷媒</td><td> </td></li></ul> | OK<br>■ グループ<br>©<br>2<br>2<br>2<br>2<br>2<br>2<br>2<br>2<br>2<br>2<br>2<br>2<br>2             | キャンセル           第一配管         冷温水(定)           調一配管         冷温水(定)           調一配管         冷水(定)           調一配管         冷水(定)           調一配管         冷水(定)           調一配管         冷水(定)           調一配管         冷水(定)           調一配管         冷水(定)           調一配管         冷却水(定)           調一配管         冷却水(定)           調一配管         冷媒           副一配管         冷媒           副一配管         冷媒           副一配管         冷媒                                                                                                    |                                                                                                    |
|   | ダ・ノンから選択します<br>レ(ヤー覧<br>● C レアウトグループ1<br>● C サカロ目 1/50 (平面<br>● C サカロ目<br>● C サカロ目<br>● C サカロ目<br>● C サ面全(本図                                                                                                    | 目月列の幅をリセットする       汎用     建築     設備       空期     衛生     電気       ご、一田日     三、一田日       表示     検索     印刷       通     二、一田日     一日       表示     (日日)     一日       通     二、一田日     一日       通     二、一田     一日       通     二、一田     一日       通     二、一田     一日       通     二、一田     一日       通     二、一田     二       通     二、一田     二       通     二、一田     二       通     二、一田     二       通     二、一田     二       通     二、一田     二       通     二、一田     二       通     二     二       通     二     二       通     二     二       通     二     二       通     二     二       通     二     二       通     二     二       通     二     二       通     二     二       通     二     二       二     二     二       二     二     二       二     二     二       二     二     二       二     二     二<                                                                                                    | OK<br>■ グループ<br>©<br>22<br>空<br>空<br>空<br>空<br>空<br>空<br>空<br>空<br>空<br>空<br>空<br>空<br>空       | キャンセル           第一配管         冷温水(定)           調一配管         冷温水(定)           調一配管         冷水(定)           調一配管         冷水(定)           調一配管         冷水(定)           調一配管         冷水(定)           調一配管         冷水(定)           調一配管         冷水(定)           調一配管         冷球(環)           調一配管         冷球           調一配管         冷球           調一配管         冷球           調一配管         冷球           調一配管         冷球           調一配管         冷球           調一配管         冷球           調一配管         冷球           調一配管         冷球           調一配管         冷球           調一配管         冷球                                                                                                    |                                                                                                    |
|   | ダ・ノンから) 垂 がしより<br>レ(ヤー覧<br>● 全体<br>● マレクウトグループ1<br>● マーサ面図 1/50 (平面)<br>● マーサ面図 1/50 (平面)<br>● マーサ面全体図<br>商易制御(区分)                                                                                                    | <ul> <li>● 目列の幅をリセットする</li> <li>● 注明 音生 電気</li> <li>● ご明 音生 電気</li> <li>● ○ □ □</li> <li>● ○ □ □</li> <li>● ○ □ □</li> <li>● ○ □ □</li> <li>● ○ □ □</li> <li>● ○ □ □</li> <li>● ○ □ □</li> <li>● ○ □ □</li> <li>● ○ □ □</li> <li>● ○ □ □</li> <li>● ○ □ □</li> <li>● ○ □ □</li> <li>● ○ □ □</li> <li>● ○ □ □</li> <li>● ○ □ □</li> <li>● ○ □</li> <li>● ○ □</li> <li>● ○ □</li> <li>● ○ □</li> <li>● ○ □</li> <li>● ○ □</li> <li>● ○</li> <li>● ○</li></ul>                                                                                                    | OK<br>■ グループ<br>©<br>2<br>2<br>2<br>2<br>2<br>2<br>2<br>2<br>2<br>2<br>2<br>2<br>2             | キャンセル           第一配管         冷温水(定)           調一配管         冷温水(定)           調一配管         冷水(定)           調一配管         冷水(定)           調一配管         冷水(定)           調一配管         冷水(定)           調一配管         冷球(調)           調一配管         冷球(環)           調一配管         冷球           調一配管         冷球           調一配管         冷球           調一配管         冷球           調一配管         冷球           調一配管         冷球           調一配管         冷球           調一配管         冷球           調一配管         冷球           副一配管         冷球           副一配管         冷球           副一配管         空気抜き                                                                                                    |                                                                                                    |
|   |                                                                                                    | <ul> <li>         ・</li> <li>         ・</li> <li>         ・<td>OK<br/>■ グループ<br/>© 2<br/>空<br/>空<br/>空<br/>空<br/>空<br/>空<br/>空<br/>空<br/>空<br/>空<br/>空<br/>空<br/>空</td><td></td><td> </td></li></ul>                                                                                                    | OK<br>■ グループ<br>© 2<br>空<br>空<br>空<br>空<br>空<br>空<br>空<br>空<br>空<br>空<br>空<br>空<br>空           |                                                                                                    |                                                                                                    |
|   |                                                                                                    | <ul> <li>日 列の幅をリセットする</li> <li>汎用 建築</li> <li>空調 衛生 電気</li> <li>ス (日日)</li> <li>表示 検索 印刷 塗り レイヤー名</li> <li>ス (日日)</li> <li>ス (日日)</li></ul>                                                                                                    | OK<br>■ グループ<br>© 2<br>空 2<br>空 2<br>空 2<br>空 2<br>空 2<br>空 2<br>空 2<br>空                      | キャンセル           第一記管         浄温水(注)           調一記管         冷温水(注)           調一記管         冷水(注)           調一記管         冷水(注)           調一記管         冷水(注)           調一記管         冷水(注)           調一記管         冷水(注)           調一記管         冷水(注)           調一記管         冷却水(注)           調一記管         冷媒           調一記管         冷媒           調一記管         冷媒           調一記管         冷媒           調一記管         冷媒           調一記管         加雪給水           調一記管         加雪給水           調一記管         加雪給水           調一記管         加雪給水           調一記管         加雪給水           調一記管         加雪給水           調一記管         小以           四日記管         小以           四日記         小学           回一記         小学           回の記         小学           回の公         小学           回 一名         小気                                                                                                    |                                                                                                    |
|   |                                                                                                    | <ul> <li>日 列の幅をリセットする</li> <li>浜用 建築</li> <li>空調 衛生 電気</li> <li>ス 日日</li> <li>表示 検索 印刷 塗り レイヤー名</li> <li>ス 日日</li> <li>表示 検索 印刷 塗り レイヤー名</li> <li>ス 日日</li> <li>ス 日日</li> <li>ス 日</li> <li>ス 日</li> <li>ス 日</li> <li>ス 日</li> <li>ス 日</li> <li>ス 日</li> <li>ス 日</li> <li>ス 日</li> <li>ス</li></ul>                                                                                                    | OK<br>■ グルーブ<br>■ グルーブ<br>■ 2<br>空<br>空<br>空<br>空<br>空<br>空<br>空<br>空<br>空<br>空<br>空<br>空<br>空 | キャンセル           第一記管         浄温水(注)           調一記管         冷温水(注)           調一記管         冷水(注)           調一記管         冷水(注)           調一記管         冷水(注)           調一記管         冷水(注)           調一記管         冷水(注)           調一記管         冷却水(注)           調一記管         冷球           調一記管         冷球           調一記管         冷球           調一記管         冷球           調一記管         冷球           調一記管         小球           調一記管         小球           調         三人の           第         三人の           第 <td></td> |                                                                                                    |
|   | ダ・ノンから) 選 がします       ジ 全体       ジ 全体       ジ ロックトグループ1       ジ ロックトグループ1       ジ ロックトブループ1       ジ ロックトブループ1       ジ ロックトブループ1       ジ ロックトブの回       シ ロックトブの回       シ ロックトブの回       シ ロックトブの回       シ ロックトウェーク       () () () () () () () () () () () () () (                                                                                                    | <ul> <li>1月 建築</li> <li>注明 衛生 電気</li> <li>ご (1) (1) (1) (1) (1) (1) (1) (1) (1) (1)</li></ul>                                                                                                    | OK<br>■ グルーブ<br>2<br>2<br>2<br>2<br>2<br>2<br>2<br>2<br>2<br>2<br>2<br>2<br>2                  | キャンセル           日金         月途           同一配管         冷温水(注)           調一配管         冷水(注)           調一配管         冷水(注)           調一配管         冷水(注)           調一配管         冷水(注)           調一配管         冷水(注)           調一配管         冷水(注)           調一配管         冷却水(注)           調一配管         冷球           調一配管         冷球           調一配管         冷球           調一配管         冷球           調一配管         冷球           調一配管         冷球           調一配管         冷球           調一配管         小以           調一配管         小以           調一配管         小以           調一配管         小以           調一配管         小以           調一配管         小以           調一配管         小以           調一配管         小以           調一配管         小以           調         一般           回し記管         小           調         一般           調         一般           調         一般           」の         小           」の         小           」の         小<                 | -     □     ×       □     要条のないレイヤーは表示しない     □       □     要条のないレイヤーは表示しない     □       □     要条のないフロアは表示しない     □       □     要条のないフロアは表示しない     □       1     新客(白)+40/.     □       1     第官(白)+40/.     □       10     第官(白)+40/.     □       11     第官(白)+40/.     □       第官(白)+40/.     □     □       11     第官(白)+40/.     □       第官(白)+40/.     □     □       11     第官(白)+40/.     □       第官(白)+40/.     □     □       11     第官(白)+40/.     □       12     沖留下(白)+40/.     □       13     第官(白)+40/.     □       14     第官(白)+40/.     □       15     →     □       160     第官(白)+40/.     □       17     ●     □       18     第官(白)+40/.     □       第官(白)+40/.     □     □       18     ●     ●       19     第官(白)+40/.     □       14     第官(白)+40/.     □       18     ●     ●       19     ●     ●       19     ●     ●       19     ●     ● <tr< td=""></tr<> |
|   |                                                                                                    | <ul> <li>日月川の幅をリセットする</li> <li>浜用建築</li> <li>空川衛生電気</li> <li>ス。</li> <li>田日</li> <li>表示検索印刷(空)レットマー名</li> <li>ス。</li> <li>日日</li> <li>表示検索印刷(空)レットマー名</li> <li>ス。</li> <li>(日日)</li> <li>ス。</li> <li>(日日)</li> <li>ス。</li> <li>(日日)</li> <li>ス。</li> <li>(日日)</li> <li>ス。</li> <li>(日日)</li> <li>ス。</li> <li>(日日)</li> <li>(日日)</li> <li>(日</li></ul>                                                                                                    | OK<br>■ グループ<br>2<br>2<br>2<br>2<br>2<br>2<br>2<br>2<br>2<br>2<br>2<br>2<br>2                  | キャンセル           第一記管         浄温水(注)           調一記管         浄温水(注)           調一記管         浄水(注)           調一記管         浄水(注)           調一記管         浄水(注)           調一記管         浄水(注)           調一記管         浄水(注)           調一記管         冷却水(注)           調一記管         冷球           調一記管         冷球           調一記管         冷球           調一記管         冷球           調一記管         冷球           調一記管         冷球           調一記管         冷球           調一記管         冷球           調一記管         小気           調一記管         小気           調一記         小気           調一記         小気           調一名         小気           調一名         小気           調一名         少り           第         二                                                                                                    |                                                                                                    |

また、ヘッダーの各項目をクリックすると、昇順または降順に並び替わります。

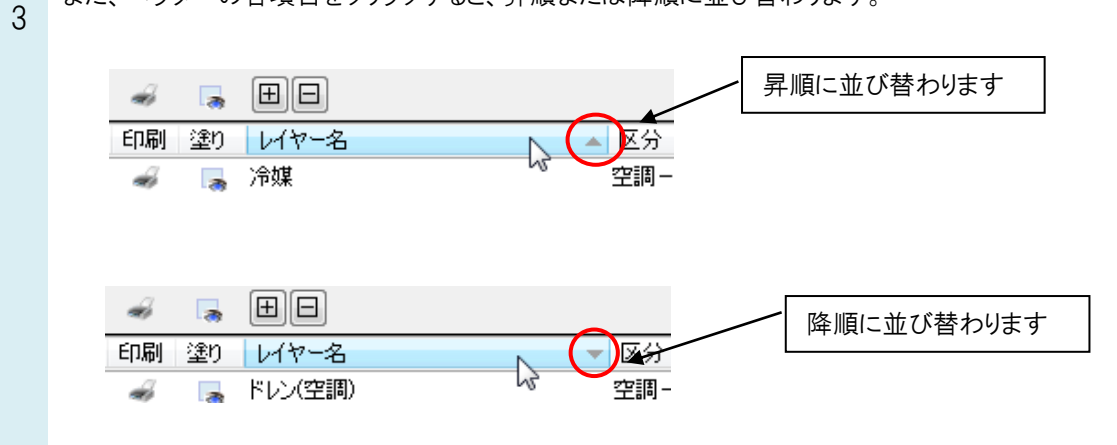

### ■列の並びを変更する

1 ヘッダーの各項目を左ドラッグで移動すると、列の順序を変更できます。ただし、表示、検索、印刷、塗り、レイヤ ー名、区分の並びは変更できません。

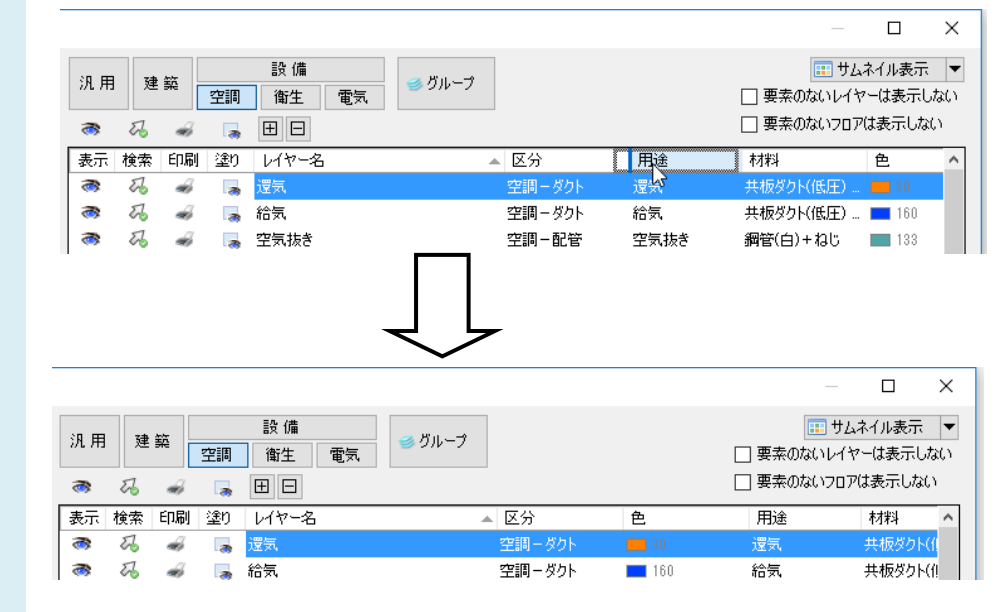

#### ●補足説明

レイヤー一覧に表示する項目を変更するには、ヘッダー上で右クリックすると表示される[表示項目の設定]ダイアログ で設定します。

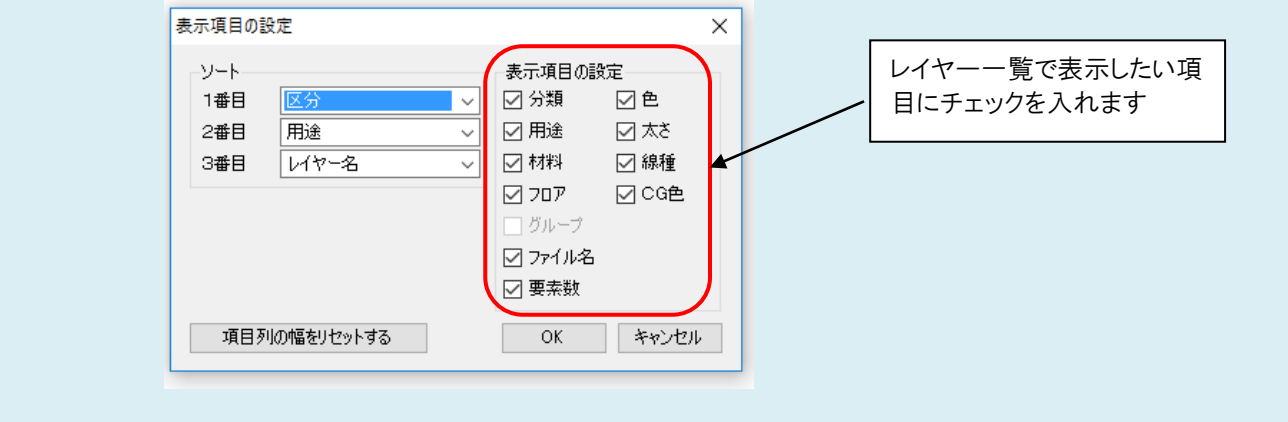